## Lage kobling mellom enheter

## Konfigurering av enheter for sync

For å hente inn enheter i Moreservice, dra og slipp et ønsket operativsystem fra Azure til en enhet i Moreservice. Dersom du ikke har noen enheter tilgjengelig i listen på høyre side, følg denne veiledningen for konfigurasjon.

| More Service Sync<br>Sync<br>More Service                                                                                                   |                            |  |  |  |  |
|----------------------------------------------------------------------------------------------------|----------------------------|--|--|--|--|
| Oppsett Beskrivelse                                                                                                    |                            |  |  |  |  |
| Lag tilkoblinger mellom eksterne tilbydere og Moreservice ved å dra og slippe objekter fra eksterne tilbydere til objekter i<br>Moreservice |                            |  |  |  |  |
| Eksterne koblinger (j)                                                                                                    | Objekter i Moreservice (i) |  |  |  |  |
| Søk Q                                                                                                    | Søk Q                      |  |  |  |  |
| Azure                                                                                                    | 🛠 Objekter i Moreservice   |  |  |  |  |
| amesistechnet                                                                                                    | Standard                   |  |  |  |  |
| Enheter                                                                                                    | Enheter                    |  |  |  |  |
| AndroidForWork - 1                                                                                                    | Pc                         |  |  |  |  |
| Windows - 2                                                                                                    | Android-orvvork - 1        |  |  |  |  |
| Grupper                                                                                                    |                            |  |  |  |  |
| Adelevancegroup                                                                                                    | ttt: Op                    |  |  |  |  |
| Contigo 20                                                                                                    |                            |  |  |  |  |
| Contigo                                                                                                    |                            |  |  |  |  |
| Evelopmenta                                                                                                    |                            |  |  |  |  |
| amesistechnet                                                                                                    |                            |  |  |  |  |
| All Company                                                                                                    |                            |  |  |  |  |
| AVBRYT LAGRE OG LUKK                                                                                                    |                            |  |  |  |  |

Når en har linket et operativsystem mot enhet i Moreservice dukker det opp en ikon på begge sider som gir en indikasjon at link er opprettet.

| More Service Sync<br>Sync<br>More Service                                                                                                   |   |                          |      |
|----------------------------------------------------------------------------------------------------|---|--------------------------|------|
| Oppsett Beskrivelse                                                                                                    |   |                          |      |
| Lag tilkoblinger mellom eksterne tilbydere og Moreservice ved å dra og slippe objekter fra eksterne tilbydere til objekter i<br>Moreservice |   |                          |      |
| Eksterne koblinger                                                                                                    | í | Objekter i Moreservice   | í    |
| Søk                                                                                                    | ۹ | Søk                      | ٩    |
| Azure                                                                                                    |   | 🔧 Objekter i Moreservice |      |
| amesistechnet                                                                                                    |   | Standard                 |      |
| Enheter                                                                                                    |   |                          |      |
| AndroidForWork - 1                                                                                                    | Ð |                          |      |
| Windows - 2                                                                                                    |   |                          |      |
| Grupper                                                                                                    |   |                          | Ģ    |
|                                                                                                    |   | S Kunder                 |      |
|                                                                                                    |   | <b>₩</b> : Op            |      |
|                                                                                                    |   | AVBRYT LAGRE LAGRE OG I  | LUKK |

Dersom en holder musepekeren over enheter på høyreside dukker det opp en 'higlight' som gir også indikasjon på hva som er linket.

| More Service Sync<br>Sync<br>More Service                                                                                                   |   |                          |     |
|----------------------------------------------------------------------------------------------------|---|--------------------------|-----|
| Oppsett Beskrivelse                                                                                                    |   |                          |     |
| Lag tilkoblinger mellom eksterne tilbydere og Moreservice ved å dra og slippe objekter fra eksterne tilbydere til objekter i<br>Moreservice |   |                          |     |
| Eksterne koblinger                                                                                                    | í | Objekter i Moreservice   | i   |
| Søk                                                                                                    | ۹ | Søk                      | ٩   |
| △ Azure                                                                                                    |   | 🛠 Objekter i Moreservice |     |
| amesistechnet                                                                                                    |   | Standard                 |     |
|                                                                                                    |   | Enheter                  |     |
| AndroidForWork - 1                                                                                                    | Ð | Pc                       | _   |
| Windows - 2                                                                                                    |   | G Mobil                  |     |
| Grupper                                                                                                    |   | AndroidForWork           | œ   |
|                                                                                                    |   | Kunder                   |     |
|                                                                                                    |   | Dp Op                    |     |
|                                                                                                    |   | AVBRYT LAGRE LAGRE OG I  | икк |

Ved å trykke Lagre / Lagre og lukk vil oppsettet bli lagret, og sync service vil importere alle enheter fra det gitte operativsystemet i Moreservice etter en vis tid.

Hvis en ønsker å fjerne en link, så kan man trykke på link ikonet, og da vil linken mellom objektene fjernes

| More Service Sync<br>Sync<br>More Service                                                                                                   |   |                          |      |
|----------------------------------------------------------------------------------------------------|---|--------------------------|------|
| Oppsett Beskrivelse                                                                                                    |   |                          |      |
| Lag tilkoblinger mellom eksterne tilbydere og Moreservice ved å dra og slippe objekter fra eksterne tilbydere til objekter i<br>Moreservice |   |                          |      |
| Eksterne koblinger                                                                                                    | i | Objekter i Moreservice   | í    |
| Søk                                                                                                    | Q | Søk                      | ٩    |
| △ Azure                                                                                                    |   | 🛠 Objekter i Moreservice |      |
| amesistechnet                                                                                                    |   | Standard                 |      |
| Enheter                                                                                                    |   | Enheter                  |      |
| AndroidForWork - 1                                                                                                    | Ξ |                          |      |
| Windows - 2                                                                                                    |   |                          |      |
| Grupper                                                                                                    |   | AndroidForWork           | C.   |
|                                                                                                    |   | & Kunder                 |      |
|                                                                                                    |   | Dp Op                    |      |
|                                                                                                    |   | AVBRYT LAGRE LAGRE OG L  | .UKK |